## HOW TO VIEW & CORRECT A REQUISITION MARKED NEEDS CORRECTION

Approvers have the ability to mark a requisition as **DENIED** or as **NEEDS CORRECTION** in eFinancePlus. If that action is taken, the person who entered the requisition will get an auto-generated email.

| The approvers li | sted as "Processed by" may be: | rreeves  | Rick Reeves        |
|------------------|--------------------------------|----------|--------------------|
| klaborde         | Katy Laborde                   | jbradley | Janet Bradley      |
| shenders         | Stephanie Hendershot           | rtitzman | Ryan Titzman       |
| triclark         | Trice Clark                    | tmcclaug | Terry Mcclaugherty |
| tross            | Terri Ross                     |          |                    |

\*There may be additional names from other departments depending on approval levels.

An overview of the steps involved are:

#### NEEDS CORRECTION STATUS

- 1. View the correction instructions and make the necessary changes.
- 2. Save the corrected requisition (to return it to the OPEN status).
- 3. Have the requisition re-approved by your administrator.

DENIED STATUS - Start over. Funding was returned when the requisition was denied.

# To check the status and view the details on what needs to be corrected, follow these steps:

1. In eFinancePlus, click on *REQUISITIONS*.

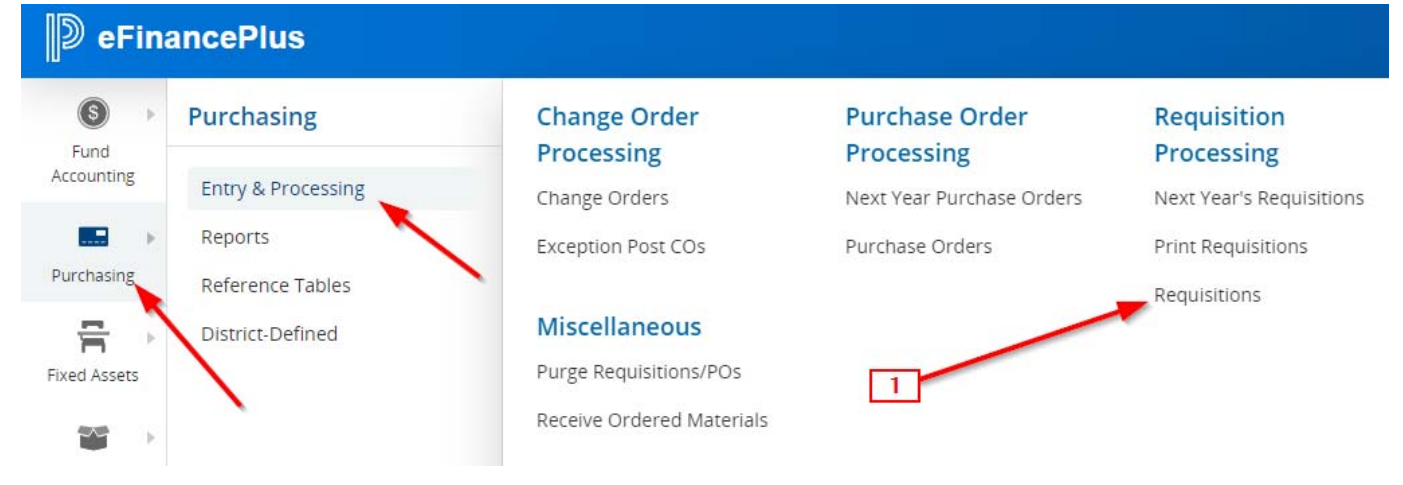

- 2. The following screen will appear. Enter the requisition number listed on the email in the Requisition field and click
- 3. The requisition will show in the lower panel, highlighted in yellow. Click again to go to that requisition or double click on the highlighted line.

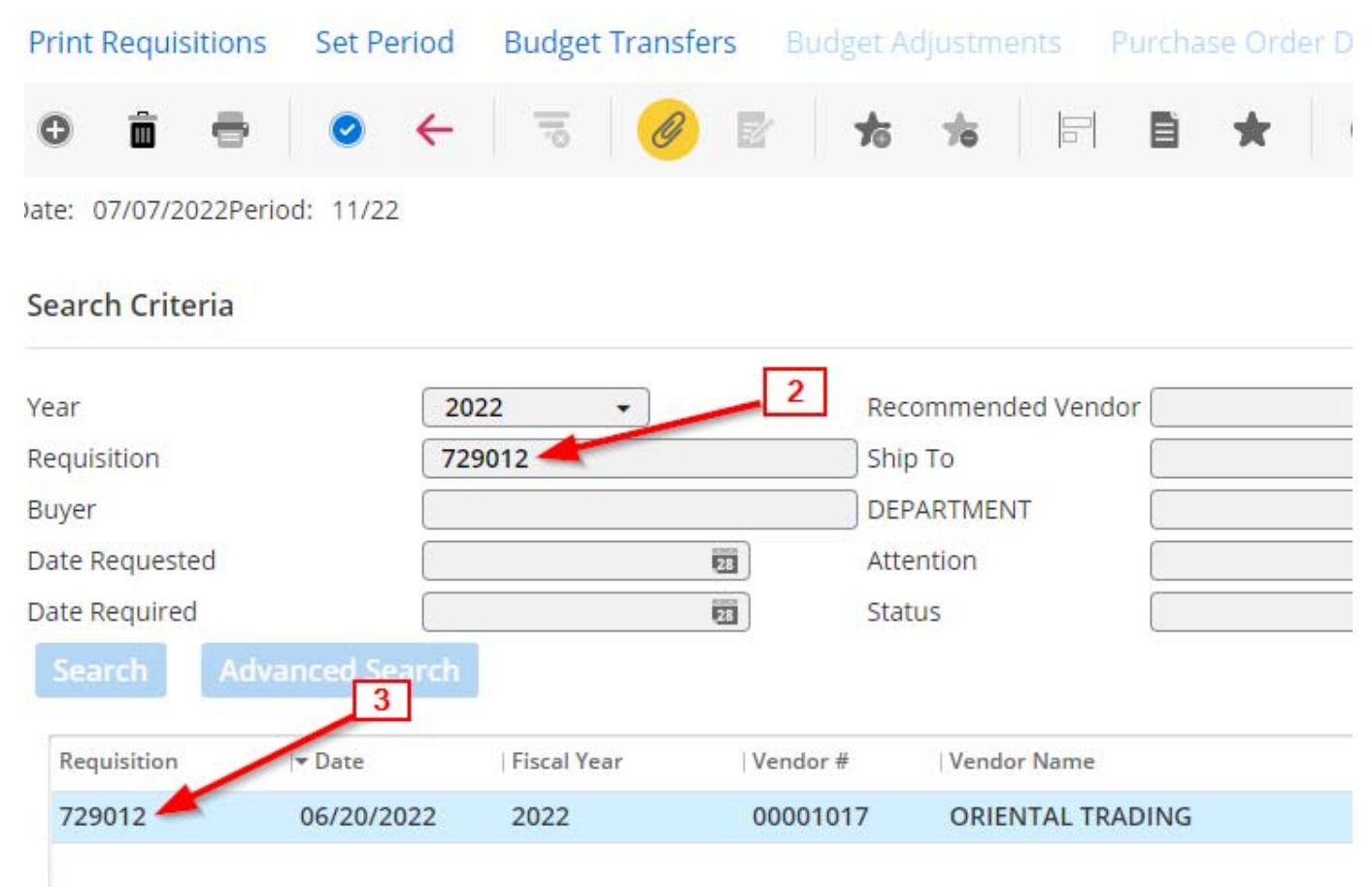

### 4. Click on the *Line Item Tab*.

| Header Line Item (1 of 3) |                            |
|---------------------------|----------------------------|
| General Information       | 4                          |
| Requisition *             | 729012                     |
| DEPARTMENT *              | 109 - OAK RIDGE ELEMENTARY |
| Requested                 | 06/20/2022                 |
| Required                  | 28                         |
| Vendor                    | 00001017 Q                 |
| Vendor Address            | ORIENTAL TRADING           |

- 5. You will see that the **Status** of the requisition is **C- Needs Correction**.
- 6. Click on the **Approval Status** in the top menu to see the comments.

| Approval Status     | Vendor Quotes   | Purchase Order Detai | Tax Rate | Add Item | Delete Line Iten | n |            |
|---------------------|-----------------|----------------------|----------|----------|------------------|---|------------|
| 0 🕯 🖶               |                 | 5 🥖 🗹                | K < 3    | ×        |                  | × |            |
| Date: 07/07/2022 Pe | riod: 11/22     | 6                    |          |          |                  |   |            |
| Header Lir          | e Item (1 of 3) |                      |          |          |                  |   |            |
| Detail Informatic   | n               |                      |          |          |                  |   |            |
| Requisition 729     | 9012            | 1                    |          | Shipp    | ing Charge       |   | Continuous |
| Commodity 300       | 0-007           | Q Status             |          | C - Ne   | eds Correction   | • |            |
| Stock Number        |                 | ۹ 5                  |          |          |                  |   |            |
| Bid Item            |                 |                      |          |          |                  |   |            |
| Fixed Asset         |                 |                      |          |          |                  |   |            |
|                     |                 |                      |          |          |                  |   |            |

- 7. Hover over the Comments section with your mouse.
- 8. The entire character field will display as a pop-up box so that you can read all of the instructions.

| Requisition Approval - CON2011_Live |          |             |                       |            |                  |            |                                     |
|-------------------------------------|----------|-------------|-----------------------|------------|------------------|------------|-------------------------------------|
| Req Number                          | 729012   | Line No 1   |                       |            |                  |            | 7                                   |
| Level/Code                          | Approver | Action Date | Action                | Required   | Comments         |            |                                     |
| 1                                   | jbradley | 07/07/2022  | C - Needs Correctio   | on Y - Yes | ADD COMMODI      | TY CODE TO | LINE #2                             |
| 2                                   | teldridg | 06/20/2022  | A - Approved          | Y - Yes    |                  |            | ADD COMMODITY CODE TO LINE #2       |
|                                     |          |             |                       |            |                  |            |                                     |
| 4                                   |          |             |                       |            |                  |            | 8                                   |
| Approval His                        | tory     |             |                       |            |                  |            |                                     |
| Date                                | Time     | Level/Code  | Approver   Action Dat | ie Act     | tion             | Required   | Comments                            |
| 07/07/2022                          | 07:22:01 | 1           | jbradley 07/07/20     | 22 C-      | Needs Correction | Y - Yes    | ADD COMMODITY CODE TO LINE #2       |
| 06/20/2022                          | 12:24:01 | 2           | teldridg 06/20/20     | 22 A-      | Approved         | Y - Yes    |                                     |
| 06/20/2022                          | 09:13:26 | 1           |                       | 0          | - No Action      | Y - Yes    | REQUISITION ADDED - ROUTED FOR APPR |
| 4                                   |          | •           |                       | 0          | No Action        | V Vor      | *                                   |

9. Make the required corrections and SAVE.

# NOTE:

Changes to the following fields of a requisition will remove the NEEDS CORRECTION status and all approvals and return the requisition status to OPEN:

- Changing the Department code
- Changing the budget
- Changing the commodity code. \*This action also removes the description and may alter price and budget. After you change the commodity code- check that all of these fields are correct.

Changes to the following fields will **NOT** remove approvals or the NEEDS CORRECTION status:

- > Adding or changing the Notes, Description, Comments, Vendor, or Attention fields.
- Changing the Ship To code.

Once you make the required corrections and SAVE the requisition, check the requisition status. If it is **OPEN** have it re-approved. If it still states **NEEDS CORRECTION** – change the DEPT code and SAVE. The status should now say OPEN. Change the DEPT code back to what it should be and have the requisition re-approved.